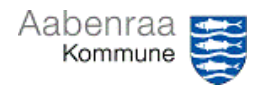

## Fakturadubletter

| Funktion: Behandling af fakturadubletter |                                                                                                    |                                                                                                    |
|------------------------------------------|----------------------------------------------------------------------------------------------------|----------------------------------------------------------------------------------------------------|
| Fase                                     | Kommentar                                                                                                    | Tast                                                                                                    |
| Formål                                   | Såfremt der fremsendes fakturaer<br>fakturanummer (på tværs af EAN<br>som dubletter.<br>Er fakturaen tidligere betalt: Inakti<br>Er fakturaen ikke betalt: Rediger f<br>fakturanummer) | fra samme kreditor med samme<br>numrene) vil fakturaerne blive markeret<br>ver faktura<br>akturanummer (fx punktum efter                                                                                                    |
| Markering af fakturadubletter            | En fakturadublet vil altid være<br>markeret med rød i oversigten<br>over ventende fakturaer.                                                                                           | Faktura     Firma     Fakturakonto     Navn       813776     aak     001410     GRAFICAL ApS       620501017     aak     001382     RICOH DANMARK A/S                                                                                                    |
| Undersøg<br>fakturanummer                | Kopier fakturanummer på<br>fakturadubletten og gå til:<br>Kreditor/Fakturaer/Alle<br>kreditorfakturaer                                                                                 | Moduler   ✓ Fakturaer     Budgettering   Ventende kreditorfakturaer     Finans   Ventende kreditorfakturaer for<br>underligsende addelinger     Generelt   Ventende kreditorfakturaer tidelt til<br>mig     Kreditor   mig     Moms   Alle kreditorfakturaer |
| Søg på<br>fakturanummer                  | Vælg kolonnen "Faktura" og<br>indsæt fakturanummer.<br>Tast "Enter" eller vælg "Anvend"                                                                                                | Fatura Fatura   Borter Ira A tal A   J Sorter Ira A tal A   Fatura   Beginder med    S20501017                                                                                                    |
| Kontroller status                        | <u>Faktureret:</u> Fakturaen er betalt.<br><u>Inaktiv:</u> Fakturaen er inaktiveret<br><u>Åbne:</u> Fakturaen ligger åben og<br>klar til kontering.                                    | Status     Faktura     ▽↑       Faktureret     620501017       Inaktiv     620501017       Åbne     620501017                                                                                                    |
| Behandling ved status "faktureret"       | Er fakturaen allerede betalt, så<br>inaktiveres fakturadubletten.<br>(se evt. navigationsseddel 13<br>vedr. inaktivering af bilag)                                                     | Inaktivering af bilag                                                                                                    |
| Behandling ved status "inaktiv"          | Er fakturaen tidligere inaktiveret<br>– se notat/ uddybende<br>kommentar under vedhæftede<br>filer (øverste højre hjørne)                                                              |                                                                                                    |
| Behandling ved<br>status "åbne"          | Skal fakturaen betales, indsæt<br>punktum eller andet tegn efter<br>fakturanummer (fra<br>konteringsbilledet)                                                                          | ← ☐ Gem + Ny                                                                                                    |
|                                          | Vælg "Kontering" – og "Rediger<br>fakturanr"                                                                                                    | Fakturanummer Begrundelse<br>Fk2:401064                                                                                                    |
|                                          | i iiiøj et ekstra tegn og skriv<br>"fakturadublet" i begrundelsen                                                                                                    |                                                                                                    |